# **TP1 gestion des sessions**

# Objectif du TP

- 1. Comprendre le fonctionnement des sessions HTTP.
- 2. Apprendre à enregistrer, lire et supprimer des attributs de session dans des servlets.
- 3. Mettre en pratique l'interaction entre plusieurs servlets à l'aide de Tomc

Vous allez créer trois servlet une qui créer la session pour un utilisateur et y stock son nom, une deuxième pour consulte le nom stocké si il existe et la troisième détruit la session

# Structure du TP

## Étape 1 : Configuration de l'environnement

- 1. Assurez-vous que Tomcat est configuré dans Eclipse.
- 2. Créez un nouveau projet web dynamique nommé TP\_Servlet\_Sessions.
- 3. Configurez le fichier web.xml (ou utilisez des annotations).

## Étape 2 : Implémentation des Servlets

#### Servlet Connect

Cette servlet permet de créer une session et d'y enregistrer un paramètre (nom).

```
@WebServlet("/connect")
public class Connect extends HttpServlet {
    @Override
    protected void doPost(HttpServletRequest request, HttpServletResponse
response) throws ServletException, IOException {
        String name = request.getParameter("nom");
        HttpSession session = request.getSession();
        session.setAttribute("username", name);
        response.setContentType("text/html");
        response.getWriter().println("<hl>Bonjour, " + name + "!</hl>");
        response.getWriter().println("<a href='user'>Accéder à User</a>");
    }
}
```

#### Servlet User

Cette servlet affiche le nom stocké dans la session.

```
@WebServlet("/user")
public class User extends HttpServlet {
    @Override
    protected void doGet(HttpServletRequest request, HttpServletResponse
response) throws ServletException, IOException {
        HttpSession session = request.getSession(false); // Ne crée pas de
session si elle n'existe pas
        response.setContentType("text/html");
        if (session != null && session.getAttribute("username") != null) {
            String name = (String) session.getAttribute("username");
            response.getWriter().println("<h1>Bienvenue, " + name +
"!</h1>");
            response.getWriter().println("<a</pre>
href='disconnect'>Déconnexion</a>");
        } else {
            response.getWriter().println("<h1>Session non trouvée.
Connectez-vous d'abord.</hl>");
            response.getWriter().println("<a href='index.html'>Se
connecter</a>");
        }
    }
}
```

#### Servlet Disconnect

Cette servlet détruit la session et redirige l'utilisateur vers la page d'accueil.

```
import java.io.IOException;
@WebServlet("/disconnect")
public class Disconnect extends HttpServlet {
    @Override
   protected void doGet(HttpServletRequest request, HttpServletResponse
response) throws ServletException, IOException {
       HttpSession session = request.getSession(false); // Récupérer la
session existante
        if (session != null) {
            session.invalidate(); // Détruire la session
        }
        response.setContentType("text/html");
        response.getWriter().println("<h1>Vous avez été déconnecté.</h1>");
        response.getWriter().println("<a href='index.html'>Se connecter à
nouveau</a>");
    }
}
```

## Étape 3 : Fichier HTML pour le formulaire

Créez un fichier index.html dans le dossier webapp ou src/main/webapp.

```
<!DOCTYPE html>
<html lang="en">
```

## Étape 4 : Configuration du fichier web.xml

Si vous ne voulez pas utiliser les annotations, configurez les servlets dans le fichier web.xml.

```
<web-app xmlns="http://java.sun.com/xml/ns/javaee"</pre>
         xmlns:xsi="http://www.w3.org/2001/XMLSchema-instance"
         xsi:schemaLocation="http://java.sun.com/xml/ns/javaee
http://java.sun.com/xml/ns/javaee/web-app 3 0.xsd"
         version="3.0">
    <servlet>
        <servlet-name>Connect</servlet-name>
        <servlet-class>Connect</servlet-class>
    </servlet>
    <servlet-mapping>
        <servlet-name>Connect</servlet-name>
        <url-pattern>/connect</url-pattern>
    </servlet-mapping>
    <servlet>
        <servlet-name>User</servlet-name>
        <servlet-class>User</servlet-class>
    </servlet>
    <servlet-mapping>
        <servlet-name>User</servlet-name>
        <url-pattern>/user</url-pattern>
    </servlet-mapping>
    <servlet>
        <servlet-name>Disconnect</servlet-name>
        <servlet-class>Disconnect</servlet-class>
    </servlet>
    <servlet-mapping>
        <servlet-name>Disconnect</servlet-name>
        <url-pattern>/disconnect</url-pattern>
    </servlet-mapping>
</web-app>
```

Étape 5 : Test

- 1. Lancez Tomcat à partir d'Eclipse ou manuellement.
- 2. Accédez à http://localhost:8080/TP\_Servlet\_Sessions/index.html.
- 3. Entrez un nom dans le formulaire pour vous connecter.
- 4. Naviguez vers /user pour afficher le nom stocké dans la session.
- 5. Accédez à /disconnect pour détruire la session.